| 2                                |
|----------------------------------|
| ACADÉMIE                         |
| DE RENNES                        |
| Liberté<br>Égalité<br>Fraternité |

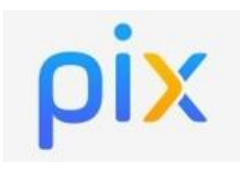

Mise à jour le 01/09/2022

G

## **Objectif du tutoriel :**

Comment affecter la ressource numérique Pix aux élèves dans le GAR (Gestionnaire d'Accès aux Ressources) ?

## Contexte :

Pour accéder à Pix, il y a 2 façons :

- Pour les enseignants : un compte avec adresse mail créé directement sur le site pix.fr
- Pour les élèves : un compte sans adresse mail en passant directement par Toutatice. Pour cela, il faut que le responsable d'affectation du GAR attribue aux élèves la ressource Pix dans le GAR.

Depuis la rentrée de septembre 2022, la ressource Pix est une « ressource établissement » : Cette affectation est à faire une seule fois en début d'année. Pix sera automatiquement affecté à l'arrivée de chaque nouvel élève !

1. Aller dans le "Gestionnaire d'accès aux ressources numériques GAR" sur le bureau Toutatice

Gestionnaire d'accès aux ressources numériques GAR Interface d'affectation des ressources du GAR aux

2. Choisir le menu "Entrer par ressources"

| GAR LE CESTIONNAIRE<br>D'ACCÉS<br>AUX RESSOURCES<br>NUMÉRIQUES | GESTION DES EXEMPLAIRES NUMÉRIQUES                                                                                                    | Bienvenue, adad • |
|----------------------------------------------------------------|----------------------------------------------------------------------------------------------------|-------------------|
|                                                                | Choisir l'établissement et la méthode d'attribution des exemplaires numériques des ressources :                                                                                                    |                   |
|                                                                | Entrer par ressource : choisir la population devant bénéficier d'une ressource (permet d'attribuer une ressource donnée à un établissement, un ensemble de divisions, de groupes ou d'individus) ;<br>Entrer par population : choisir les ressources devant être attribuées à une population (permet d'attribuer un ensemble de ressources à un établissement, une division, un groupe ou un individu) ; seules les ressources en affectation établissement sont proposées ;<br>Récupération des exemplaires par lot : choisir les ressources qui doivent faire l'objet de retraits d'exemplaires (pour une ressource donnée, choisir les exemplaires à récupérer pour pouvoir les affecter ultérieurement à d'autres usagers).<br>Que l'affectation soit faite par ressource ou par population, le résultat sera toujours l'attribution d'un exemplaire numérique à un ou plusieurs usagers mais selon les cas, l'une ou l'autre méthode sera plus optimale. |                   |
|                                                                | CLINDELGH: LYCEE GENERAL ET   TECHNOLOGIQUE CLINN MACE   Returns                                                                                                    |                   |

3. Cocher « Commencer par » puis saisir "Pix" dans le champ de recherche

| Commence par pix                                                             |              |                   |          |          | 0 Fi      | ltre(s) actif(s) 🧲 |
|------------------------------------------------------------------------------|--------------|-------------------|----------|----------|-----------|--------------------|
| Votre sélection affiche : 1 résultat(s)                                      |              |                   |          |          |           |                    |
|                                                                              | Sélectionnés | Disponibles       | Restants | Suggérés | Attribués | Total              |
| Nouvel<br>boonnement PIX at Alabert / alk/28224/alk8g8gcz<br>Editeur: Gir 28 | 0            | Capture Fend<br>Ø | ine<br>Q | 822      | 0         | 00                 |

4. Cliquer sur « **Pix** » puis cliquer sur « **Continuer** »

| Accueil > Choix de la ressource > Choix de la population                |                                                                                                    |                                                               |  |
|-------------------------------------------------------------------------|----------------------------------------------------------------------------------------------------|---------------------------------------------------------------|--|
| Cette ressource dispose uniquement d'abonnement(s) établissement/école. | ρix <sub>■</sub>                                                                                                    | Pix<br>Identifiant : ark:/48224/aH6969c2<br>Éditeur : GIP PIX |  |
| Retour                                                                  | Données envoyées : Titre de civilité, id opaque, Nom d'usage, Prénom usuel, Profil, Code établissement<br>Distributeur technique associé : GIP PIX |                                                               |  |

5. Cliquer sur le bouton à droite de « **Suggestion** » pour sélectionner l'ensemble des élèves de l'établissement

| Accueil > Choix de la ressource > Choix de la population > Sélection des individus |                     |  |  |  |  |  |  |
|------------------------------------------------------------------------------------|---------------------|--|--|--|--|--|--|
| ρix_™                                                                              | Établissement/école |  |  |  |  |  |  |
| Récapitulatif de<br>l'onsomble de vos                                              |                     |  |  |  |  |  |  |
| sélections                                                                         |                     |  |  |  |  |  |  |
| Sélectionnés 0                                                                     |                     |  |  |  |  |  |  |
| Disponibles                                                                        |                     |  |  |  |  |  |  |
| Restants                                                                           | Le Élèves Sugardon  |  |  |  |  |  |  |
| Suggérés 822                                                                       |                     |  |  |  |  |  |  |

6. Cliquer sur « Attribuer les exemplaires aux individus sélectionnés ».

| Accueil > Choix de                                            | la ressource > Choix de la population > Selection des individus |                        |
|---------------------------------------------------------------|-----------------------------------------------------------------|------------------------|
| pix_Pix                                                       |                                                                 | Établissement/école    |
| Récapitulatif de<br>l'ensemble de vos<br>sélections           |                                                                 |                        |
| Sélectionnés Barg                                             |                                                                 |                        |
| Disponibles •                                                 |                                                                 | Cálastianná            |
| Restants 👓                                                    | <u>A</u> <u>A</u> Élèves                                        | Suggestion Setectionne |
| Suggérés 822                                                  |                                                                 |                        |
| Attribuės 0                                                   |                                                                 |                        |
| Total ∞                                                       |                                                                 |                        |
| Attribuer les<br>exemplaires aux<br>individus<br>sélectionnés |                                                                 |                        |

7. Valider cette opération en cliquant sur « Attribuer les exemplaires ».

| <u>۸</u>   | ttention l Cotto en ération est définitive    | Ressource choisie                   |                                                                                                    |  |
|------------|-----------------------------------------------|-------------------------------------|----------------------------------------------------------------------------------------------------|--|
| <b>A</b> ^ | A Attention : Cette operation est delinitive. |                                     | Pix                                                                                                |  |
| Retour     | Attribuer les exemplaires                     |                                     | ldentifiant : ark:/48224/aH6969c2<br>Éditeur : GIP PIX                                             |  |
|            |                                               | Attribution des exe                 | emplaires selon la sélection réalisée                                                              |  |
|            |                                               | Voici la liste de agrés validation. | sélection(s) que vous avez préparée. Un exemplaire de la ressource sera attribué à chaque individu |  |
|            |                                               | @ Élèves                            |                                                                                                    |  |

| Les exemplaires ont été attribu | iés aux individus. |  |  |
|---------------------------------|--------------------|--|--|
| Continuer                       |                    |  |  |

L'attribution est faite et tous les élèves ont désormais accès à **Pix** depuis leur bureau **Toutatice** dans le menu « **Mes ressources numériques** »

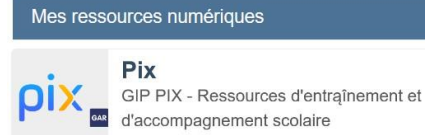